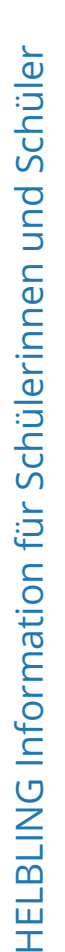

### So erreichst du das digitale Klassenzimmer

## • Der Einstieg erfolgt auf digi4school.at

- Deine Lehrperson gibt dir Zugangsdaten oder schickt dir einen Einladungslink. Folge diesem und trete so der DIGI4SCHOOL-Klasse bei.
- Gib den DIGI4SCHOOL-Code von deinem Schulbuch ein (du findest ihn auf einem Sticker auf dem Buchumschlag hinten), falls das Buch noch nicht freigeschaltet ist.
- Im digitalen Klassenzimmer werden deine Ergebnisse mit deiner Lehrperson geteilt.
- Hinweis: Du kannst das E-BOOK+ auch "privat" nutzen. Mehr dazu unten.

# Willkommen im digitalen Klassenzimmer!

**DIGI 4** SCHOOL Digitales Klassenzimmer (i) Klassenname

Dieses Element im linken Menü zeigt dir, dass du das E-BOOK+ im Modus "Klassennutzung" gestartet hast. Den Klassennamen hat deine Lehrerin oder dein Lehrer im DIGI4SCHOOL-Bücherregal festgelegt.

Im Klassenmodus kann deine Lehrperson sehen, welche Aufgaben du bearbeitet und welches Ergebnis du erreicht hast. Du kannst eine Übung mehrmals machen. Gewertet wird immer das letzte Ergebnis. Außerdem kann deine Lehrerin bzw. dein Lehrer bestimmte Übungen auswählen, die du machen sollst.

E-BOOK+ privat nutzen: Du kannst auch erst einmal für dich alleine üben, ohne dass deine Lehrperson die Ergebnisse sehen kann. Schließe dafür das E-BOOK+ und öffne es über den unteren Bereich "E-Books" auf deiner digi4school-Startseite. Klicke einfach direkt auf das Cover oder den Titel und NICHT auf den Button "in Klasse öffnen".

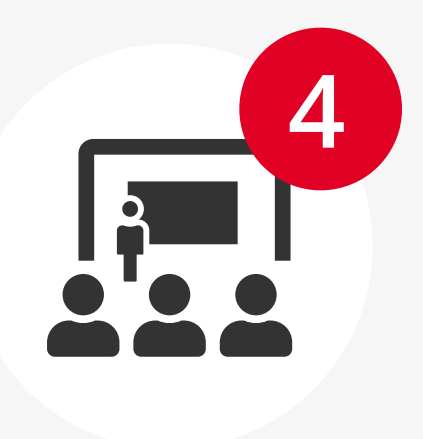

**DIGI4**SCHOOL

Wenn Du im Klassenmodus einsteigst, siehst du oben neben dem Titel deines Buches das rechts abgebildete Symbol. Wieviele Aufgaben deine Lehrperson zur Bearbeitung markiert hat, erkennst du an der Zahl im roten Kreis. Lass dir die Klassenaktivitäten anzeigen, indem du auf das Symbol klickst. Es erscheint dann ein blauer Balken, der dich zu den zu erledigenden Aufgaben führt.

# Von der Lehrperson markierte Aufgaben

|--|

Deine Lehrerin oder dein Lehrer kann für dich bestimmte Übungen auswählen, die du machen sollst. Im farbigen Balken oberhalb der Buchseiten kannst du direkt zu den Buchseiten springen, auf denen diese Aufgaben liegen. Rechts im Balken zeigt dir das Kreisdiagramm, wie viele der Aufgaben du bereits bearbeitet hast.

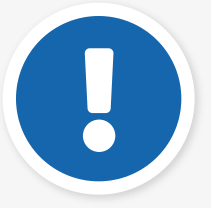

Auf den Buchseiten sind die Aufgaben umrandet und mit einem Hinweis-Symbol gekennzeichnet.

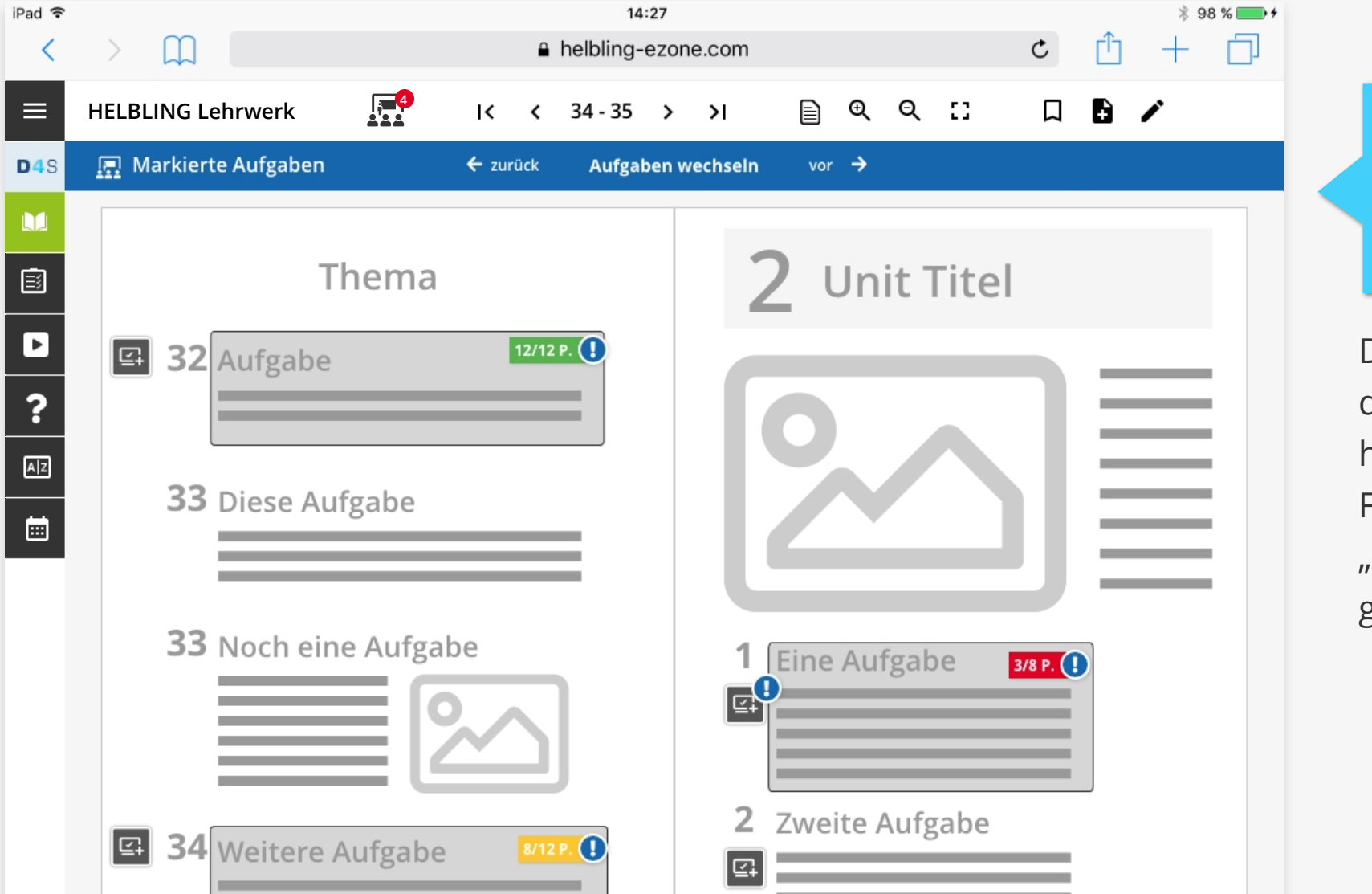

## Deine Lehrperson hat Aufgaben für dich markiert.

Die markierten Aufgaben sind auf den Buchseiten durch eine halbdurchsichtige, umrandete Fläche und durch ein "Ausrufezeichen"-Symbol gekennzeichnet.

# Farben zeigen dir an, wie gut du Übungen erledigt hast

Die **Zahlen** sagen, wieviele Punkte du erreicht hast. Beispielsweise 8 von 12 Punkten. Die **Farben** geben dir einen schnellen Hinweis, was gut lief und was du vielleicht nochmal üben solltest. 12/12 P. !

Die meisten Aufgaben (über 85%) richtig.

8/12 P. !

Über die Hälfte der Aufgaben richtig.

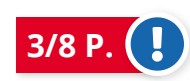

Weniger als die Hälfte der Aufgaben richtig.